## Wi-Fiプリント利用手順<iOS編>

## 初めてご利用いただく方へ

iPhone/iPadをご利用の場合はApp Storeから Androidをご利用の場合はGoogle Playストアから 専用アプリ Anytime Mobile Print をダウンロードしてください。

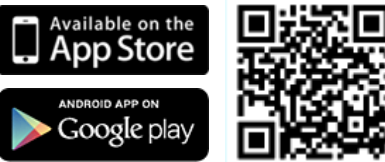

## マルチコピー機での操作 メインメニュー画面で"プリント"をタッチし、案内に沿って操作してください。 Vi-Fi経由でのファイル転送 メディアの選択 Androic スマートフォン・タブレット端末の操作についてはマルチコピー機の画面または以下の手順を参照してください。 スマートフォン・タブレット端末での操作手順(iOS) ①Wi-Fi設定 設定画面で ②パスワードを入力 ③接続完了 [kyocera\_multicopy01]を選択 パスワード: 6238 9562 [kyocera\_multicopy01]の下に メッセージが表記されていても問題なし 17:40 🕫 .ul 46 🔳 11:21 🗸 く設定 Wi-Fi kyocera\_multicopy01\*のパスワードを入力してくださ 17:41-7 ...l 🕆 🔳 キャンセル パスワードを入力 接続 く設定 Wi-Fi Wi-Fi Wi-Fi 新しいWi-Fiネットワーク接続はコントロールセンターでオフ になっています。 パスワード kyocera\_multicopy01 プライバシーに関する響告 A = (1) 連絡先にあなたが登録されていて、このネットワークに接続し ているiPhone、iPad,またはMacとこのiPhoneを近づけるこ とでも、このiPhoneはこのWi-Fiネットワークにアクセスでき るようになります。 kyocera\_multicopy01 🔒 🗢 🚺 AP2\_knowledgePlace 🛾 🗢 🚺 公開ネットワーク 🕯 🗢 🚺 a 🤶 🚺 kd-auest ④Anytime Mobile Printアプリを開き ファイルを選択・送信する

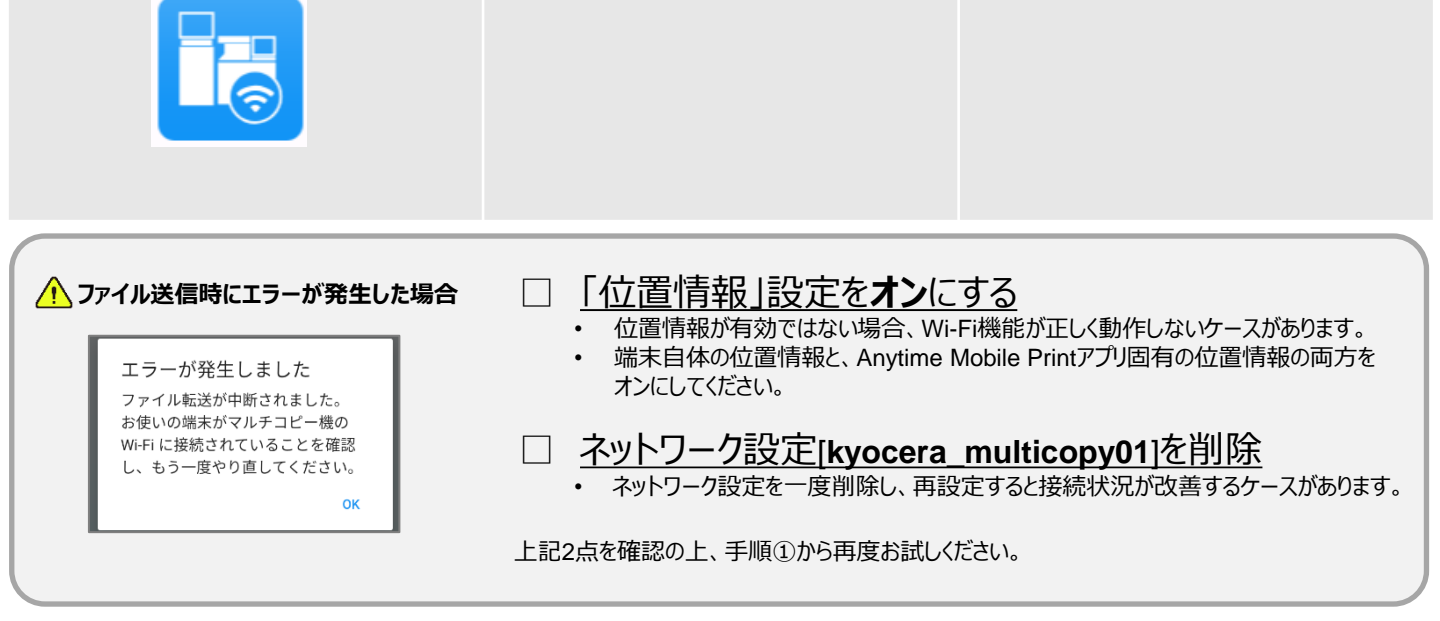